## ZENworks 11 SP3 Asset Inventory -Purging Inventory History

February 2014

**Novell**<sub>®</sub>

Inventory data can accumulate over a period of time, increasing the ZENworks database size and slowing down the inventory reporting process. To maintain database efficiency, you should purge the historical inventory data regularly. This process of deleting unwanted, obsolete inventory data is called purging the inventory history.

- Section 1, "Prerequisites," on page 1
- Section 2, "Workflow Diagram," on page 2
- Section 3, "Procedure," on page 2
- Section 4, "Legal Notices," on page 3

### **1** Prerequisites

- Ensure that you have a knowledge of the company policy to decide on the kind of data that is to be retained or purged.
- Ensure that you have sufficient rights to schedule the purging task.
- Ensure that you have the Device Rights > Modify right.
- Ensure that you have the View Detailed Inventory right.

# 2 Workflow Diagram

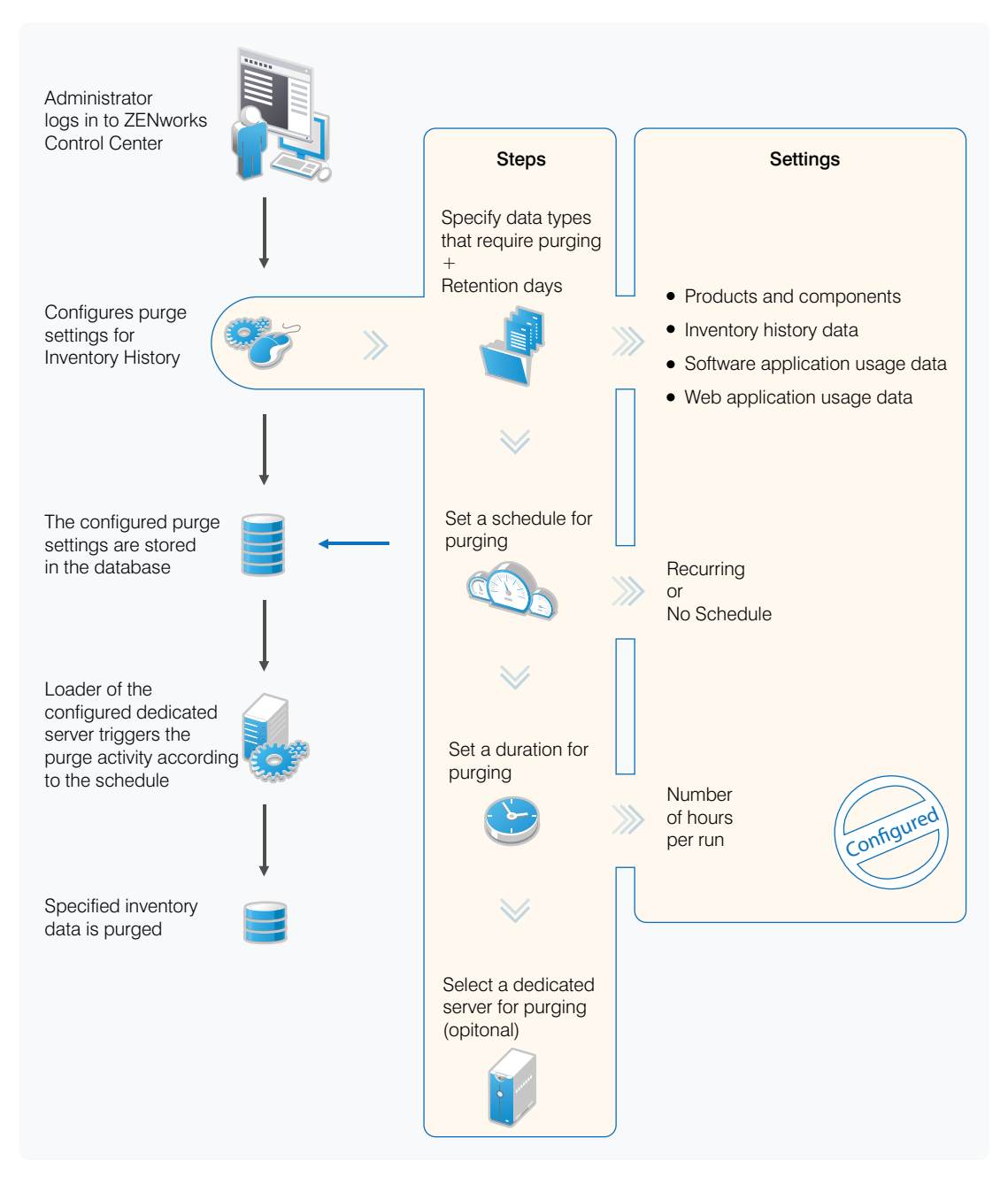

### 3 Procedure

- 1 In ZENworks Control Center, click Configuration.
- 2 Under Management Zone Settings, click Inventory, then click Purge Inventory History.
- 3 Click Purge Inventory History.
- **4** Configure the Purge History Settings:
  - **Remove the deleted products and components older than** *x* **day(s):** Specify the number of days after which to purge deleted product and component data. The default value is 180 days.

- **Remove the inventory history data older than** *x* **day(s):** Specify the number of days after which to purge the inventory history. The default value is 180 days.
- **Remove the Software Application Usage data older than** *x* **day(s):** Specify the number of days after which to purge the software application usage data collected for Asset Management. The default value is 180 days.
- **Remove the Network Software Usage data older than** *x* **day(s):** Specify the number of days after which to purge the network software usage data collected for Asset Management. The default value is 180 days.
- **Remove the Web Application Usage data older than** *x* **day(s):** Specify the number of days after which to purge the Web application usage data collected for Asset Management. The default value is 180 days.

For example, if you enter 190 days as the value, all data older than 190 days is deleted.

- **5** Select one of the following as the schedule for purging the history:
  - Recurring: Inventory data is purged each week on the specified time of a given day.
  - No Schedule: Inventory data is never purged.

Ensure that you set a purging schedule that does not occur during the peak load condition of the server.

**6** Use the *Duration of the job in hours / run* option to specify the maximum number of hours the purging process runs.

If time expires before all data is purged, the purging process continues at the next scheduled time.

**7** In the *Dedicated Server to run Inventory Pruning* field, browse for and select a ZENworks Primary Server, then click *OK*.

Purging is performed by the selected Primary Server. If you do not select a server, then purging is performed by any server.

8 Click *OK* to save your settings.

**NOTE:** Use the loader-messages.log file to view and monitor the progress of the scheduled purging task in the following location:

#### Windows:

%ZENWORKS\_HOME%\logs

Linux:

\var\opt\novell\log\zenworks

### 4 Legal Notices

Novell, Inc. makes no representations or warranties with respect to the contents or use of this documentation, and specifically disclaims any express or implied warranties of merchantability or fitness for any particular purpose. Further, Novell, Inc. reserves the right to revise this publication and to make changes to its content, at any time, without obligation to notify any person or entity of such revisions or changes.

Further, Novell, Inc. makes no representations or warranties with respect to any software, and specifically disclaims any express or implied warranties of merchantability or fitness for any particular purpose. Further, Novell, Inc. reserves the right to make changes to any and all parts of Novell software, at any time, without any obligation to notify any person or entity of such changes.

Any products or technical information provided under this Agreement may be subject to U.S. export controls and the trade laws of other countries. You agree to comply with all export control regulations and to obtain any required licenses or classification to export, re-export, or import deliverables. You agree not to export or re-export to entities on the current U.S. export exclusion lists or to any embargoed or terrorist countries as specified in the U.S. export laws. You agree to not use deliverables for prohibited nuclear, missile, or chemical biological weaponry end uses. Please refer to the Novell International Trade Services Web page (http://www.novell.com/info/exports/) for more information on exporting Novell software. Novell assumes no responsibility for your failure to obtain any necessary export approvals.

Copyright © 2014 Novell, Inc. All rights reserved. No part of this publication may be reproduced, photocopied, stored on a retrieval system, or transmitted without the express written consent of the publisher.

Novell, Inc. 1800 South Novell Place Provo, UT 84606 U.S.A. www.novell.com

*Online Documentation:* To access the latest online documentation for this and other Novell products, see the Novell Documentation Web page (http://www.novell.com/documentation).

#### **Novell Trademarks**

For Novell trademarks, see the Novell Trademark and Service Mark list (http://www.novell.com/ company/legal/trademarks/tmlist.html).

#### **Third-Party Materials**

All third-party trademarks are the property of their respective owners.